附件

## 山东评议教辅管理服务平台用户使用说明

## 一、用户使用基本流程

- (一) 注册登录
- (二)添加基本信息
- (三)选择教辅目录下单
- (四)查看订单和订单退款、补差价等处理

## 二、具体操作流程

- (一)注册登录
- 1. 进入小程序
- (1) 扫描下方小程序码

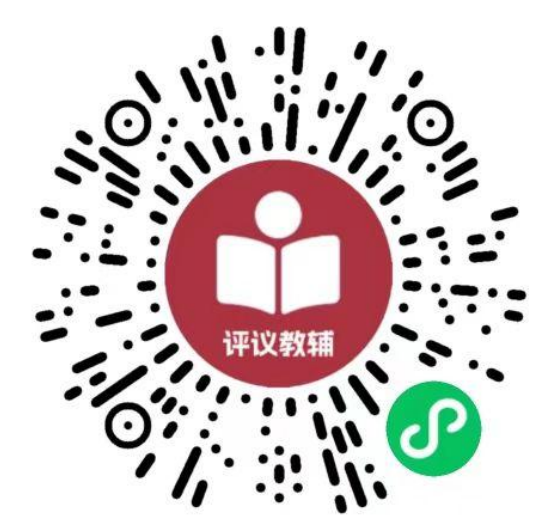

(2) 微信小程序搜索"山东评议教辅管理服务平台"

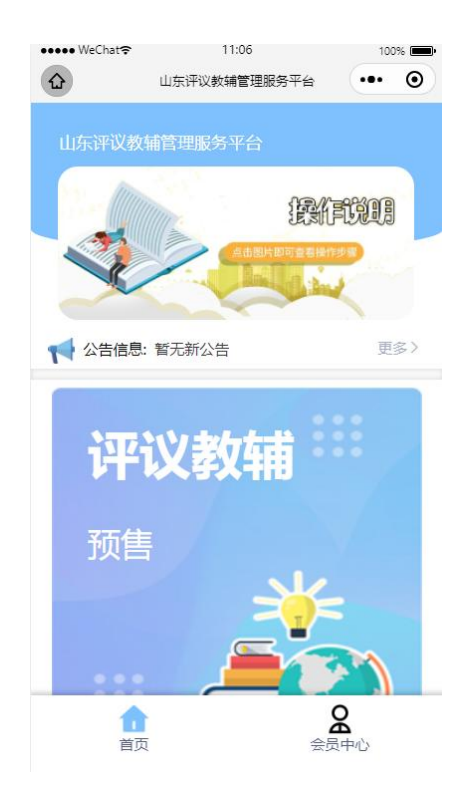

2. 注册登录

点击小程序底部会员中心按钮,在"会员中心"界面点击"用 户登录",在弹出的登录确认页点击"手机号快捷登录"按钮, 将默认带出微信绑定的手机号,选择要登录的手机号即可。

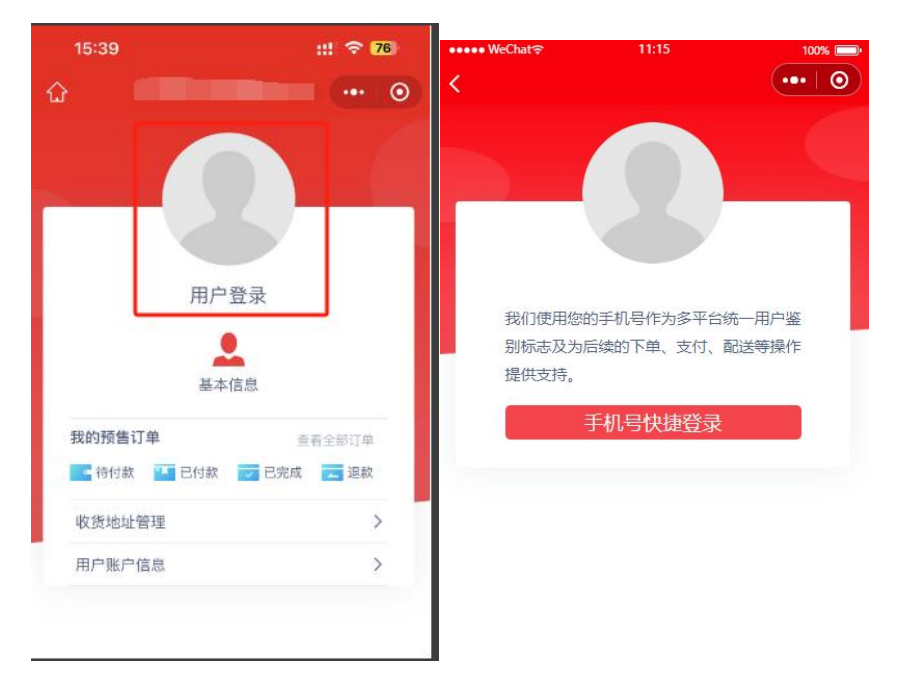

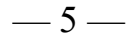

其他手机号注册登录:点击"管理号码",添加手机号,获 取并输入验证码,打开'保存此号码以后授权使用',完成,即 正常注册登录。

| 16:29                         | HL 🗢 72     | 1958 (二十台)                      |                          | • | <      |           |        |
|-------------------------------|-------------|---------------------------------|--------------------------|---|--------|-----------|--------|
|                               |             |                                 | 9                        |   |        | 添加手机号     | 2      |
| 我们使用您的手机号作;                   | 为多平台统一用户    | 我们使用您的手机<br>鉴别标志及为后续<br>操作提供支持。 | 号作为多平台统一用户<br>的下单、支付、配送等 | L | 国家/地区  | 中国大陆      | >      |
| 0                             | 0           | 第5回第日回题 <u>《山东</u> 3            | F这些创造建成的平台用户原则。          |   | 手机号    | +86 填写手机  | 1号码    |
| <b>申请获取并验证你的手机</b><br>商品服务和配送 | <b>1</b> 号  | ☑ ●请获取并验证你                      | 的手机号                     | 0 | 验证码    | 填写验证码     | 获取验证码  |
| 数值绑定                          | <b>9</b> 99 | 商品服务和配送                         |                          |   | ○ 保存手机 | 1号码,下次使用; | 无需再次添加 |
| 10010                         |             |                                 | 上次提供                     |   |        |           |        |
| 不允ì                           | Ŧ           | 7                               | 下允许                      |   |        |           |        |
| 苹果系统                          | 於界面         | 安卓                              | 系统界面                     |   |        |           |        |
| 管理号                           | <b>弱</b>    | 使用                              | 其它号码                     |   |        |           |        |

(二)添加基本信息

在"会员中心"页面,点击【基本信息】,进入基本信息列 表。

1. 点击【添加基本信息】按钮,进入基本信息列表页面。

同一注册账户,多次点击"添加基本信息"可注册多个学生 信息。

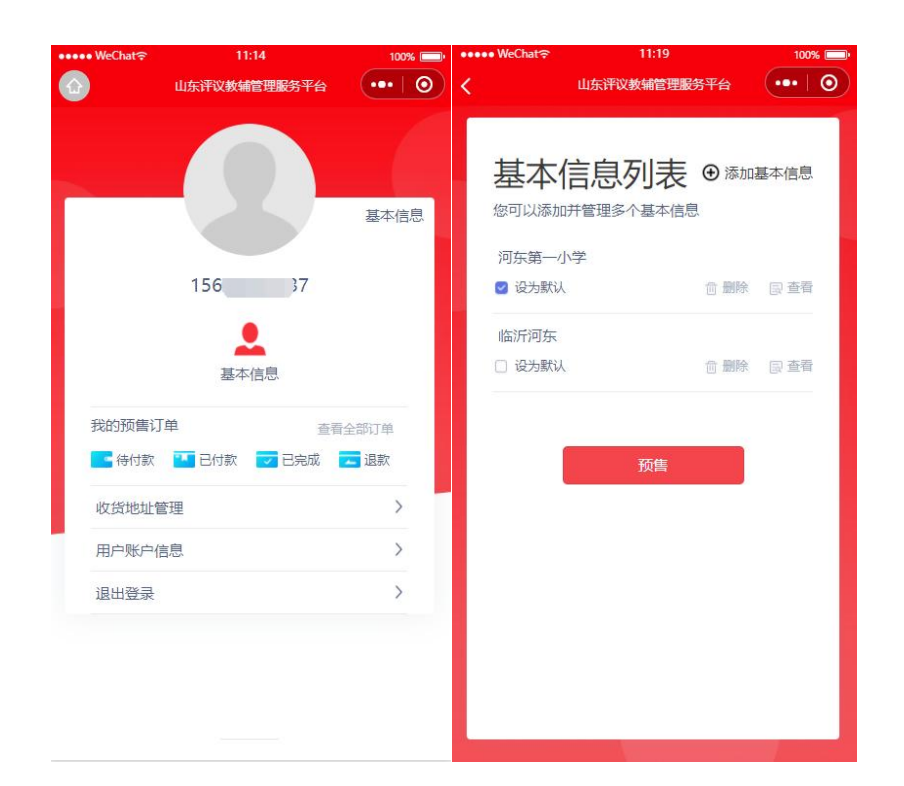

2. 选择地区、学段、学校、年级,班级,填写学生及家长姓 名。

| •••• WeChat 🛜      | 11:22                                                                                                    | 100% 💷  | ●●●● WeChat 😤 | 1     | 1:22           | 100% 🥅                                                                                                    |
|--------------------|----------------------------------------------------------------------------------------------------|---------|---------------|-------|----------------|----------------------------------------------------------------------------------------------------|
| <                  | 山东评议教辅管理服务平台                                                                                                    | •••   🕥 | <             | 山东评议教 | <b>浦管理服务</b> 平 |                                                                                                    |
|                    |                                                                                                    |         | 1             |       |                | 1                                                                                                    |
| 基本值                | 言息                                                                                                    |         | 山东            | 省     |                |                                                                                                    |
| 温馨提示: 请证<br>适合的商品。 | 认真填写您的基本信息,以便我们                                                                                                 | ]向您推荐   | 选择城市          |       |                |                                                                                                    |
| 地区                 | 济南市                                                                                                    | / 历下区   | 济南市           | 青岛市   | 淄博市            | 枣庄市                                                                                                    |
| <u>م</u>           |                                                                                                    |         | 东营市           | 烟台市   | 潍坊市            | 济宁市                                                                                                    |
| 子段                 | 小学。初中                                                                                                    | • 局中    | 泰安市           | 威海市   | 日照市            | 临沂市                                                                                                    |
| 所在学校               | 请选择所                                                                                                    | f在学校>   | 德州市           | 聊城市   | 滨州市            | 菏泽市                                                                                                    |
| 年级/班级              | 请选择年                                                                                                    | 級/班级>   | 选择地区 历下区      |       |                |                                                                                                    |
| 学生姓名               | 请输入学生的                                                                                                    | 主名(必填)  | 历城区           |       |                |                                                                                                    |
| 家长姓名               | 请输入家长她                                                                                                    | 主名(必填)  | 商河县           |       |                |                                                                                                    |
| 此告人手机是             | 1568                                                                                                    | 9879737 | 天桥区           |       |                |                                                                                                    |
|                    | 1505.                                                                                                    |         | 市中区           |       |                |                                                                                                    |
|                    |                                                                                                    |         | 平阴县           |       |                |                                                                                                    |
|                    |                                                                                                    |         | 槐荫区           |       |                |                                                                                                    |
|                    |                                                                                                    |         | 济阳区           |       |                |                                                                                                    |
|                    | 提办                                                                                                    |         | 首斤区           |       |                |                                                                                                    |
|                    | JAEX                                                                                                    |         |               |       |                |                                                                                                    |
|                    |                                                                                                    |         |               |       |                |                                                                                                    |
|                    | Vite second second second second second second second second second second second second second second second s | 1       |               |       |                | A CONTRACTOR OF A CONTRACTOR OF A CONTRACTOR OF A CONTRACTOR OF A CONTRACTOR OF A CONTRACTOR OF A CONTRACTOR A |

因部分学校名称相似容易混淆,选择学校信息时,应注意学校名称,选对学校。如"实验小学"和"实验学校"。

| •••••• WeChat             | 100% | <                                |
|---------------------------|------|----------------------------------|
| 请输入学校名称                   | Q    | 年级/班级                            |
| 东方双语实验学校(小学部)             |      | 所在年级(入学时间)                       |
| 山东大学第二附属小学                |      | 小学2021级(小学3年级)                   |
| 山东省实验小学                   |      | 小学2020级(小学4年级)<br>小学2019级(小学5年级) |
| 山东省济南历元学校小学部              |      | 小学2018级(小学6年级)                   |
| 山东省济南燕山学校小学部 山东省济南砚泉学校小学部 |      | 所在班级<br>1班                       |
| 山东省济南锦屏学校小学部              |      | 2班<br>1班                         |
| 济南市东方双语实验学校小学部            |      | 2班<br>3班                         |
| 济南市东方双语实验学校燕园校区           |      | 4班<br>6班                         |
| 济南市义和小学                   |      | 747                              |

基本信息填写完毕,点击【提交】,进入确认信息页,信息无误后【确认】。进入评议教辅预售页。

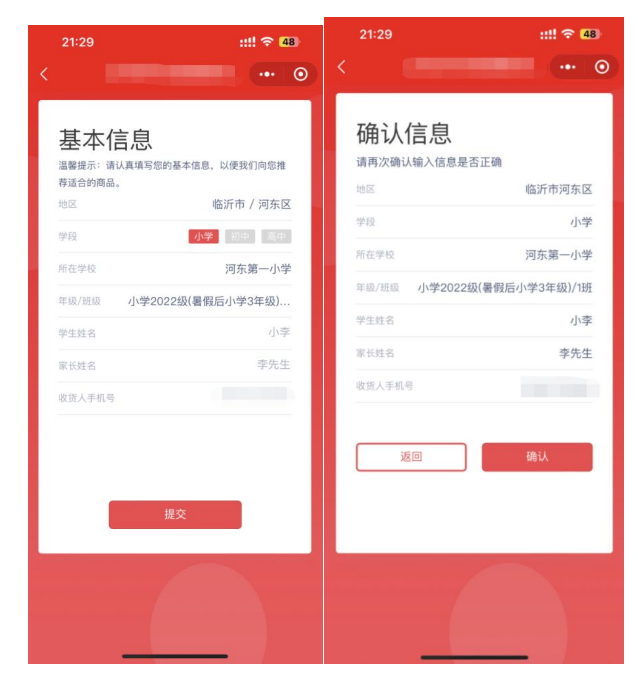

(三)选择预售项目

1. 选择需要订购评议教辅的学生姓名,点击【预售】进入评议教辅预售列表页。

| ●●●●● WeChat � | 11:27      |       | 100% 💷   | ● ●●●● WeChat � | 11:27                 | 100% 💷•     |
|----------------|------------|-------|----------|-----------------|-----------------------|-------------|
|                | 山东评议教辅管理服务 | 評台    | •••   •• | ) <             | 山东评议教辅管理服务平台          | •••   🕥     |
| 基本信            |            | ⊕ 添加計 | 基本信息     | 预售              | 2024年秋季中小学速时          | WAT         |
| 临沂河东           |            |       |          | 100             | 20244103410351103     | SV HHULL KJ |
| ☑ 设为默认         |            | 合 删除  | 骨查 圆     | -               | 2024/03/01-2025/03/01 | 去购买         |
| 海马             |            |       |          |                 |                       |             |
| 🗌 设为默认         |            | 合 删除  | 骨查 圆     |                 |                       |             |
| 河东第一小          | 学          |       |          |                 |                       |             |
| 🗌 设为默认         |            | う 删除  | 青查 圆     |                 |                       |             |
|                | 预售         |       |          |                 |                       |             |

2.点击需要订购的当季评议教辅,进入评议教辅列表界面。
 可查看预售相关信息,如预售开始、结束时间,预售须知等注意
 事项。预售价格均为估价,以实际到货价格为准,多退少补。

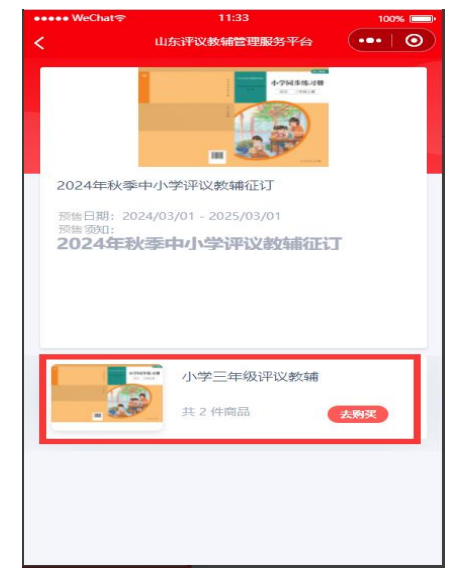

3. 选择对应预售年级,点击【去购买】进入详情页。

如果品种较多,可通过上下滑动屏幕查看所有品种(默认商 品全选,不订购品种可点选取消)。品种详情页可点击封面图放 大全屏查看。如有问题,可通过左下角客服电话咨询。

| Man and a second second second second second second second second second second second second second second se | 100      | ••••• WeChat ? 11:37            | 100%                                                                                                    |
|----------------------------------------------------------------------------------------------------|----------|---------------------------------|----------------------------------------------------------------------------------------------------|
| 19:14                                                                                                    | 🗢 61     | 人 山东评议教辅管理服务                    | 平台 ••• ③                                                                                                    |
| <                                                                                                    | ••• ••   |                                 | WARE .                                                                                                    |
| 商品目录二 共2件商品                                                                                                    |          |                                 | 小学同步练习册                                                                                                    |
| 小学语文三年级上册                                                                                                    | ~        |                                 | and the second second s |
| 小学英语三年级上册                                                                                                    | <b>v</b> |                                 |                                                                                                    |
|                                                                                                    |          | 小学语文三年级上册<br>¥ <b>1</b> .01     |                                                                                                    |
|                                                                                                    |          | 预售代码:<br>国际标准书号:<br>作者:<br>出版社: |                                                                                                    |
|                                                                                                    |          | 商品详情                            |                                                                                                    |
|                                                                                                    |          |                                 |                                                                                                    |
|                                                                                                    |          |                                 |                                                                                                    |
| <b>联系客服</b>                                                                                                    |          |                                 |                                                                                                    |
| 습计: ¥1.01                                                                                                    | 立即下单     |                                 |                                                                                                    |

4.购买的品种确认后,点击【立即下单】,进入确认订单页面,查看订单地址(默认收货地址为学校)、品种情况、数量等信息(点击 "+" "-" 号,订购数量可增加或减少)。确认后,点击【去支付】完成付款。

| < 💷          |                          | 11:41   | 🗐 全                    | 当前支    |
|--------------|--------------------------|---------|------------------------|--------|
| ♥ 等等<br>临沂市河 | 东区河东第一小学小学2023级1班        |         | T <u>5156</u> 737      | •• 0   |
| 共2件商品        |                          | (9)临沂市; | 可东区河东第一小学小学2023组       | 段1班    |
|              | 小学语文三年级上册                | 小学三年级评议 | 义教辅 共2件商品<br>小学语文三年级上册 |        |
| . 25         | ¥1.01 - 1 士              | .9      | ×1.01                  | 1      |
| 19 HO        | √字夾咭二年级工册<br>¥0.00 ⊡ 1 ⊞ |         | 小学英语三年级上册              |        |
| 备注           | 请输入订单备注                  |         | *0.00                  | 1      |
| 付款方式         |                          | 全套加旗    |                        |        |
| 微信支付         | ~                        | ×       | 54 F.S                 | 使用密码   |
|              |                          |         | 1100                   |        |
|              |                          | 付款方式    |                        | 🥑 零钱 ~ |
| 联系客服         |                          |         | 支付                     |        |
| 合计: ¥1.01    | 去支付                      |         | <b>L</b> IN            |        |

(四)查看订单、订单退款和补差价处理

首页,进入会员中心界面,点击【查看全部订单】可查看所 有订单情况,包括订单号、订单详情、客服电话等。

|       | 11:43         | 100% 🔲  | ●●●●● WeChat 🖘                         | 11:44        | 100%         |
|-------|---------------|---------|----------------------------------------|--------------|--------------|
|       | 山东评议教辅管理服务平台  | •••   💿 | <                                      | 山东评议教辅管理服务平台 | •••          |
|       |               |         | 全部                                     | 待付款 已付款      | 已完成          |
|       |               |         |                                        |              | 返回首页         |
|       |               | 基本信息    | 订单编号: 6204                             | 4908162808d  | 退款=          |
|       | 156 737       |         |                                        | 小学三年级评议教辅    | 无退就          |
|       | 基本信息          | - 1     | <b>评议教辅</b><br>客服电话                    | 预售订单共 1 件商品  | 合计:          |
| 我的预售订 | 「单 查若         | 全部订单    | 订单编号: 619                              | 1180482048d  | 多退少补中        |
|       | 🎦 已付款 🛛 🔽 已完成 | 退款      |                                        | 小学三年级评议教辅    | 无退款          |
| 收货地址  | 管理            | >       | 评议教辅                                   |              |              |
| 用户账户  | 言息            | >       | ~~~~~~~~~~~~~~~~~~~~~~~~~~~~~~~~~~~~~~ | 预售订单共 1 件商品  | 습 <b>计</b> : |
|       |               |         | Накен                                  |              | C NI ##ABRAN |

 1.用户退款。点击【订单退款】按钮,进入申请退款界面, 点击"全退";选择退款商品(可点选申请部分商品和数量),选择退款原因,点击【提交】,退款申请成功。待后台管理员处理通过后,退款将通过原支付路径退回到用户的手中,订单也会变为已退款状态。

| 19:37                                  |                                              | ::!! 5G <b>59</b>                   | <                                         | 订单退款                                          | ••• •                         |
|----------------------------------------|----------------------------------------------|-------------------------------------|-------------------------------------------|-----------------------------------------------|-------------------------------|
| <                                      | 订单退款                                         | ••• •                               | 🖻 申请退款                                    |                                               | 全退                            |
| 🖻 申请退款                                 |                                              | 全退                                  | 4/745                                     | 1 1 1 1 1 1 1 1 1 1 1 1 1 1 1 1 1 1 1         | 年级上册                          |
|                                        | <ul> <li>预告 小学语文三</li> <li>订购数量:1</li> </ul> | 年级上册<br><mark>¥1.01</mark><br>─ 0 + | . 💭                                       | 订购数量:1                                        | ¥1.01<br>─ 1 ↔                |
| 小学 同步株21 m<br>小学 同步株21 m<br>後 街        | 小学英语三年级_<br>订购数量:1                           | E册<br>¥0.00<br>- 0 +                | 小平 pi pi pi pi pi pi pi pi pi pi pi pi pi | ● 小学英语三年级」<br>订购数量:2                          | ±₩<br>¥0.00<br>- 2 +          |
| 特别提示:退款凭证)<br>注意图片尺寸控制在1<br>常情况下,商家同意; | 选择直接拍照或从手机制<br>M以内,超出请压缩裁<br>之后1–3个工作日完成退    | 目册上传图片时,请<br>剪后再选择上传!正<br>款。        | 特别提示:退款凭证<br>注意图片尺寸控制在<br>常情况下,商家同意       | E选择直接拍照或从手机相<br>E1M以内,超出请压缩裁算<br>意之后13个工作日完成退 | 目册上传图片时,请<br>剪后再选择上传! 正<br>款。 |
| 退款说明                                   |                                              | 请填写退款说明                             | 退款说明                                      | 取                                             | 消订单,全部退款                      |
| 退款金额                                   |                                              | ¥0.00                               | 退款金额                                      |                                               | ¥1.01                         |
| 退款原因                                   |                                              | 选择原因                                | 退款原因                                      |                                               | 选择原因                          |
| 凭证上传                                   | $\left[+\right]$                             | +] $(+$ ]                           | 凭证上传                                      | $\left[+\right]$                              | +] $(+$ ]                     |
|                                        |                                              |                                     |                                           |                                               |                               |
|                                        | 提交                                           |                                     |                                           | 提交                                            |                               |

| 退款到账通知<br>退款金额           |   |
|--------------------------|---|
| 商品详情 U<br>90             |   |
| 商户名称 1                   |   |
| 退款方式 退回零钱                |   |
| 到账时间 2024-06-23 11:58:30 |   |
| 查看退款详情                   | > |

**2. 用户补差价。**如果需要用户补差价时,可在'已付款订单' 列表找到已付款订单,点击【去补差价】按钮,支付相应差额。

| ●●●●● WeChat 穼 | 11:56        | 100% 💷• |
|----------------|--------------|---------|
| <              | 山东评议教辅管理服务平台 | •••   🕥 |
| 全部             | 待付款 已付款      | 已完成     |
| 历史订单           |              | 返回首页    |
| 订单编号: 6231     | 496593003d   | 多退少补中   |
| iFiQ BES       | 小学三年级评议教辅    | 无退款     |
|                | 预售订单共 2 件商品  | 合计:     |
|                |              | 去补差价    |
| 客服电话           |              | 订单退款    |
| 订单编号: 6231     | 407368671d   | 待付款     |
| 评议数辅           | 小学三年级评议教辅    | 无退款     |
|                | 预售订单共 2 件商品  | 合计:     |
| 客服电话           | 取消订单         | 去支付     |
| 订单编号: 6231     | 404059244d   | 待付款     |
| 8              | 小学三年级评议教辅    | 无退款     |

## 三、技术支持电话

0531-89737170, 13864034018;

0531-89737099, 15689879737。